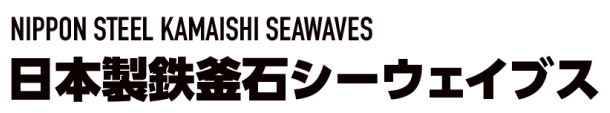

https://kamaishi-seawaves.com/

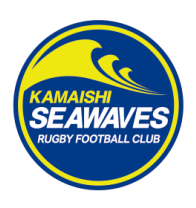

# 【Japan Rugby ID の登録およびファンクラブ入会のご案内】

登録にはメールアドレスが必要です。ご用意の上、下記の手順でご登録下さい。

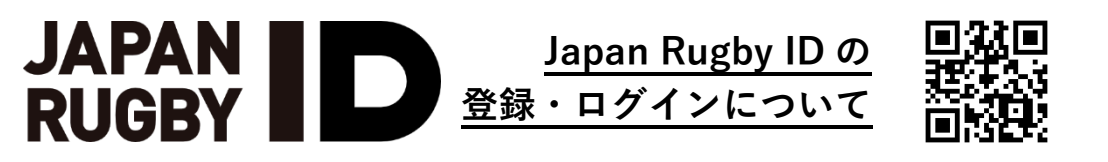

※下記イメージは PC 端末での表示で、スマートフォンではレイアウトが異なります。ご了承ください。

#### Japan Rugby ID の登録

## 1. ログイン

|                            | ログイン | >                                                                                                    | 「 <b>新規登録</b> 」を押下                          |
|----------------------------|------|----------------------------------------------------------------------------------------------------|---------------------------------------------|
| 他サイトのアカウントでもご利用いただけま<br>す: |      | メールアドレスとバスワードでログイン:                                                                                   |                                             |
| d dアカウントでログイン              |      | メールアドレス *                                                                                             | ラグビーファン ID たむけたの古                           |
|                            |      | パスワード *                                                                                               |                                             |
|                            | または  | パスワード再設定の方、ラグビーファンIDをお持ちの<br>方、及びJAPAN RUGBY SAKURA CLUB会員の方で<br>Japan Rugby IDへの初回ログインの方は <u>こちら</u> | <u>APAN ROGET SARORA CEC</u><br><u>会員の方</u> |
|                            |      | 送信                                                                                                    | 「 <b>こちら</b> 」を押下                           |
|                            |      | 新規登録はこちら                                                                                              | ※本ご案内では「新規登録」のみをこ<br>  明いたします。ご了承ください。      |
|                            |      |                                                                                                    |                                             |

|                    | 登録                                                                                                    |
|--------------------|----------------------------------------------------------------------------------------------------|
| ソーシャルネットワークですぐに登録: | メールアドレスとパスワードで登録:                                                                                                    |
| d<br>dアカウントでログイン   | <ul> <li>メールアドレス*</li> <li>パスワード*</li> <li>パスワードを向入力*</li> <li>□ Japan Rugby IDの利用規約に同意しました。*</li> </ul>                                                                           |
|                    | □ Japan Rugby IDのプライバシーボリシーに<br>同意しました。<br>当法人は、次に掲げる第二者に本個人情報を<br>提供する場合があります。<br>① 公益財団法人日本ラグビーフットボール協<br>会(以下「JRFU」といいます。)等の当法人<br>の株主、一般社団法人ジャバンラグビーリー                         |
|                    | グワン(以下「JRLO」といいます。)等のラ<br>グビー競技団体、ラグビー競技団体が主催す<br>るリーグに所属する各チーム及びその運営会<br>社その他の関連団体、当法人の選携会社、各<br>イベントの運営者又は関係者等の第三者<br>②マーケティング施策・調査の実施・検討、<br>サービス向上等を目的とした、業務委託先、<br>提携事業者等の第三者 |
|                    | 送信                                                                                                    |

| 任意の <b>メールアドレス</b> と   |  |  |
|------------------------|--|--|
| <b>パスワード</b> (要再入力)を入力 |  |  |
| 規約等を確認し、√を入力           |  |  |
| 「 <b>送信</b> 」を押下       |  |  |
|                        |  |  |
| Q : 「このメールアドレスは既に      |  |  |

## 存在します。」と表示される。

「このメールアドレスは既に存在し ます。」と表示される場合、登録ご希 望のメールアドレスでは既に入会が 完了しています。 パスワードをお忘れの場合、ログイ ン画面の「パスワード再設定の方、ラ グビーファン ID をお持ちの方、及び JAPAN RUGBY SAKURA CLUB 会員 の方で Japan Rugby ID への初回口 グインの方はこちら」より、パスワー ドを再設定し、ログインをお試しく ださい。

## 3. 確認メール(コード送信)

| メール Japan Rugby ID                                                                             |  |
|------------------------------------------------------------------------------------------------|--|
| Japan Rugby IDへご登録ありがとうございます。<br>メールアドレスの所有確認をするため<br>次のコードを登録画面に戻り入力してください:                   |  |
| お問い合わせをする                                                                                      |  |
| ※本メールはJapanRugbyIDのご登録者へお送りしております。<br>このメールアドレスは「配信専用」です。<br>返信メールでのお問い合わせには返答しかねますので、ご了承ください。 |  |
| copyright Japan Rugby Marketing, Inc.                                                          |  |

4. <u>コード入力</u>

| メールアドレス に送信<br>されたコードを入力してください。 |
|---------------------------------|
| 14:52                           |
| Trte≡⊅J                         |
| νειο                            |
| コードが届きませんか? ここをクリックしてください。      |

## 5. アカウント新規登録―お気に入りのカテゴリを登録―

| Japan Rugby ID                                                             |   |
|----------------------------------------------------------------------------|---|
| アカウント新規登録                                                                  |   |
|                                                                            |   |
| お気に入りのカテゴリを登録する                                                            |   |
| <ul> <li>お気に入りのラグビーカテゴリを選択してください</li> <li>※マーケティング活動の参考にさせて頂きます</li> </ul> |   |
| 男子日本代表                                                                     | * |
| 女子日本代表                                                                     | * |

| 入力したメールアドレス宛に                                                                                             |
|----------------------------------------------------------------------------------------------------|
| 「 <b>コード</b> 」が送信されるので、                                                                                   |
| 「コード」を控えるか <b>コピー</b>                                                                                     |
|                                                                                                    |
|                                                                                                    |
| <u>Q</u> :「 <b>コード</b> 」が送信されない                                                                           |
| <u>Q:「<b>コード</b>」が送信されない</u><br>迷惑メールフォルダ等を含め、受信                                                          |
| <u>Q:「<b>コード</b>」が送信されない</u><br>迷惑メールフォルダ等を含め、受信<br>フォルダを確認してください。また、                                     |
| Q:「 <b>コード</b> 」が送信されない<br>迷惑メールフォルダ等を含め、受信<br>フォルダを確認してください。また、<br>登録いただいたメールアドレスが携                      |
| Q:「 <b>コード</b> 」が送信されない<br>迷惑メールフォルダ等を含め、受信<br>フォルダを確認してください。また、<br>登録いただいたメールアドレスが携<br>帯キャリアメールの場合、Japan |

Rugby ID より运信されるメールか述 惑メールと識別され、受信できない 可能性があります。 < info@japan-rugby-id.jp > からの メールを確実に受信できるよう、 予め受信設定をお願いいたします。

「**コード**」を入力

「**お気に入りのラグビーカテゴ** リ」を選択し、「**次へ**」を押下 6. アカウント新規登録―お気に入りのチーム・メール設定を登録―

|                                   | Japan Rugby ID                       |
|-----------------------------------|--------------------------------------|
|                                   | アカウント新規登録                            |
|                                   |                                      |
| お気に入りチーム・メーノ                      | し設定を登録する                             |
|                                   |                                      |
| <ul> <li>ジャパンラグビーリーグワ:</li> </ul> | ンお気に入りチームを選択してください                   |
| メールマークが点灯してい<br>・ 知らせメールが届きます     | るチームからチケット・グッズに関するお得な情報 や 選手・試合に関するお |
|                                   | DIVISION 1                           |

「お気に入りのチーム」などを選 択し、「登録」を押下

登録メールアドレス宛に「Japan Rugby ID へご登録いただきあり がとうございます」という旨のメ

ールが送信。

7. 確認メール(登録確認)

| メール                                                                                                    | Japan Rugby ID |  |
|----------------------------------------------------------------------------------------------------|----------------|--|
|                                                                                                    | 様              |  |
| Japan Rugby IDへご登録いただきありがとうございます。                                                                                                    |                |  |
| お客様はご登録いただきましたIDによって以下のサービスをご利用可能です。                                                                                                    |                |  |
| <ul> <li>Japan Rugby ID</li> <li>JAPAN RUGBY SAKURA CLUB</li> <li>日本ラグビーフットボール協会 公式オンラインショップ</li> <li>JAPAN RUGBY LEAGUE ONE 公式オンラインストア</li> <li>JAPAN RUGBY APP(iOS/Android)</li> <li>Ticket RUGBY</li> </ul> |                |  |
|                                                                                                    | お問い合わせをする      |  |

### 8. Japan Rugby ID マイページ開設

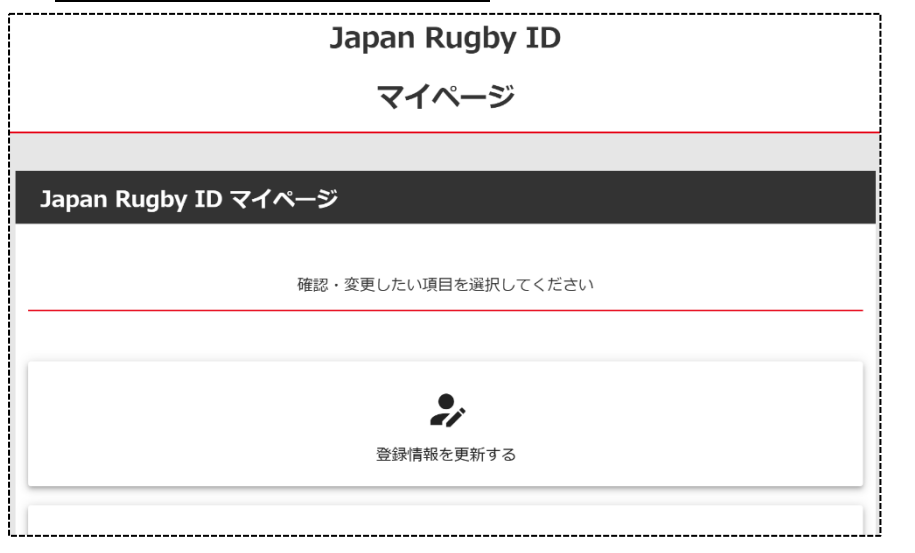

Japan Rugby ID の**マイページ**が開 設されました。

【マイページ】 登録情報の更新 メールアドレスの変更 パスワードの変更 お気に入りカテゴリの変更 お気に入りのチーム等の変更 などができます。

## 9. Japan Rugby ID マイページ 登録情報の更新

| 青報変更画面            | 【マイページ】登録情報の更新                                                    |
|-------------------|-------------------------------------------------------------------|
| 登録情報の詳細           | この後のファンクラブ加入の際に必要になります。                                           |
| メールアドレス *         | <ul> <li>・「姓(漢字・カナ)」「名(漢字・カナ)」</li> <li>・「生年月日(年・月・日)」</li> </ul> |
| 姓(漢字)             | • 「性別」                                                            |
| 名 (漢字)            | • 「郵便番号(先頭3桁:半角英数)」                                               |
| 姓 (カナ)            | <ul> <li>●「郵便番号(後方4桁:半角英数)」</li> <li>●「都道府県(選択)」「市区町村」</li> </ul> |
| 名 (カナ)            | <ul><li>※郵便番号が入力されると反映されます。</li><li>「丁・番地・号(全角文字)」</li></ul>      |
| 生年月日(年)           | <ul> <li>「建物名・部屋番号(全角文字)」</li> </ul>                              |
|                   | •「電話番号(市外局番:半角英数)」                                                |
|                   | •「電話番号(市内局番:半角英数)」                                                |
| 生年月日(日)           | •「電話番号(下4桁:半角英数)」                                                 |
| 選択                |                                                                   |
| 1生另リ              | 「 <b>保存</b> 」を押下                                                  |
| 郵便發音(先頭3折)        |                                                                   |
|                   |                                                                   |
| 郵便番号(後方4桁)        |                                                                   |
| <b>都道府県</b><br>選択 |                                                                   |
| 市区町村              |                                                                   |
|                   |                                                                   |
| 丁・醤地・号            |                                                                   |
| 建物名・部屋番号          |                                                                   |
| 電話番号(市外局番)        |                                                                   |
| 電話番号(市内局番)        |                                                                   |
| 電話番号(下4桁)         |                                                                   |
|                   |                                                                   |
| 保存                |                                                                   |